# **CUID ONLINE CODES**

# ENGLISH - C1 & C2

## **Online Workbook, Student's Answer Key and Writing Pages**

Please follow these steps to access your **online Workbook**, **Student's Answer Key** and **Writing Pages** on **MyELT**:

- 1. Go to MyELT.heinle.com
- 2. Click Create an Account!
- 3. Click **Student** and then **Next**.
- 4. Click **Self-Study** and then click **Next**.
- 5. Type your **Content Access Code** and then click **Next**.
- 6. Type the name you want to use as your MyELT login in the **Login ID** box.
- 7. Confirm your password you want to use for MyELT in the **Create Password** box and then type it again in the **Retype Password** box to confirm it.
- 8. Type the email address you want to use for MyELT in the **Email Address** box and then type it again in the **Retype Email Address** box to confirm it.
- 9. Choose a **Security Question** and enter your answer in the **Answer** box.
- 10. Enter your **First Name**, Last Name, and Country.
- 11. Read the agreement at the bottom of the page and then click **l agree**.
- 12. Click **Submit** to finish registering for MyELT.

One (1) year access from first login.

# <u>eBook</u>

#### Please follow these steps to access your **eBook** on **Vitalsource**:

- 1. Go to http://online.vitalsource.com and register to create an account if you have not done that already.
- 2. Once you have created your ID, you will be able to log into **Bookshelf**.
- 3. Click on the **Redeem** button you will see on the upper right-hand side of the screen.
- 4. Enter your redemption code.
- 5. You can now start searching for the title either by name or ePin ISBN.
- You can use Vitalsource Bookshelf in more than one device. If you need any help, you can find tutorials on how to download the App <u>here</u>. (http://downloads.vitalbook.com/tutorials/publish/index.html?did=generic)

Three (3) year access from first login.